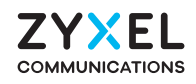

# WX3100-T0

Dual-Band Wireless AX1800 Gigabit Extender

# ZYXEL

# **Quick Start Guide**

ENGLISH | DEUTSCH | ESPAÑOL | FRANÇAIS | ITALIANO NEDERLANDS | SUOMI | SVENSKA | ČEŠTINA | SLOVENŠTINA

# Setting Up the WX3100

# Package Contents

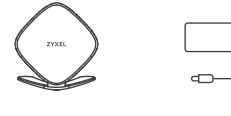

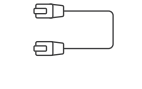

| <br>· |  |  |
|-------|--|--|
|       |  |  |
|       |  |  |

Quick Start

Guide

| DoC | Ŕ |  |
|-----|---|--|
|-----|---|--|

Device Power Adapter

Ethernet Cable

Declaration of Conformity Safety Warnings

# Support Information

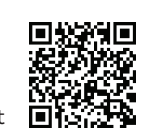

https://service-provider.zyxel.com/global/en/tech-support

See the User's Guide at www.zyxel.com for more information, including customer support and safety warnings.

### **EU** Importer

Zvxel Communications A/S Gladsaxevej 378, 2. th. 2860 Søborg, Denmark. https://www.zyxel.com/dk/da/

### **UK Importer**

Zyxel Communications UK Ltd. 2 Old Row Court, Rose Street, Wokingham, RG40 1XZ, United Kingdom (UK) https://www.zyxel.com/uk/en/

### **US Importer**

Zyxel Communications, Inc. 1130 North Miller Street Anaheim, CA 92806-2001 https://www.zyxel.com/us/en/

Copyright © 2023 Zyxel and/or its affiliates. All Rights Reserved.

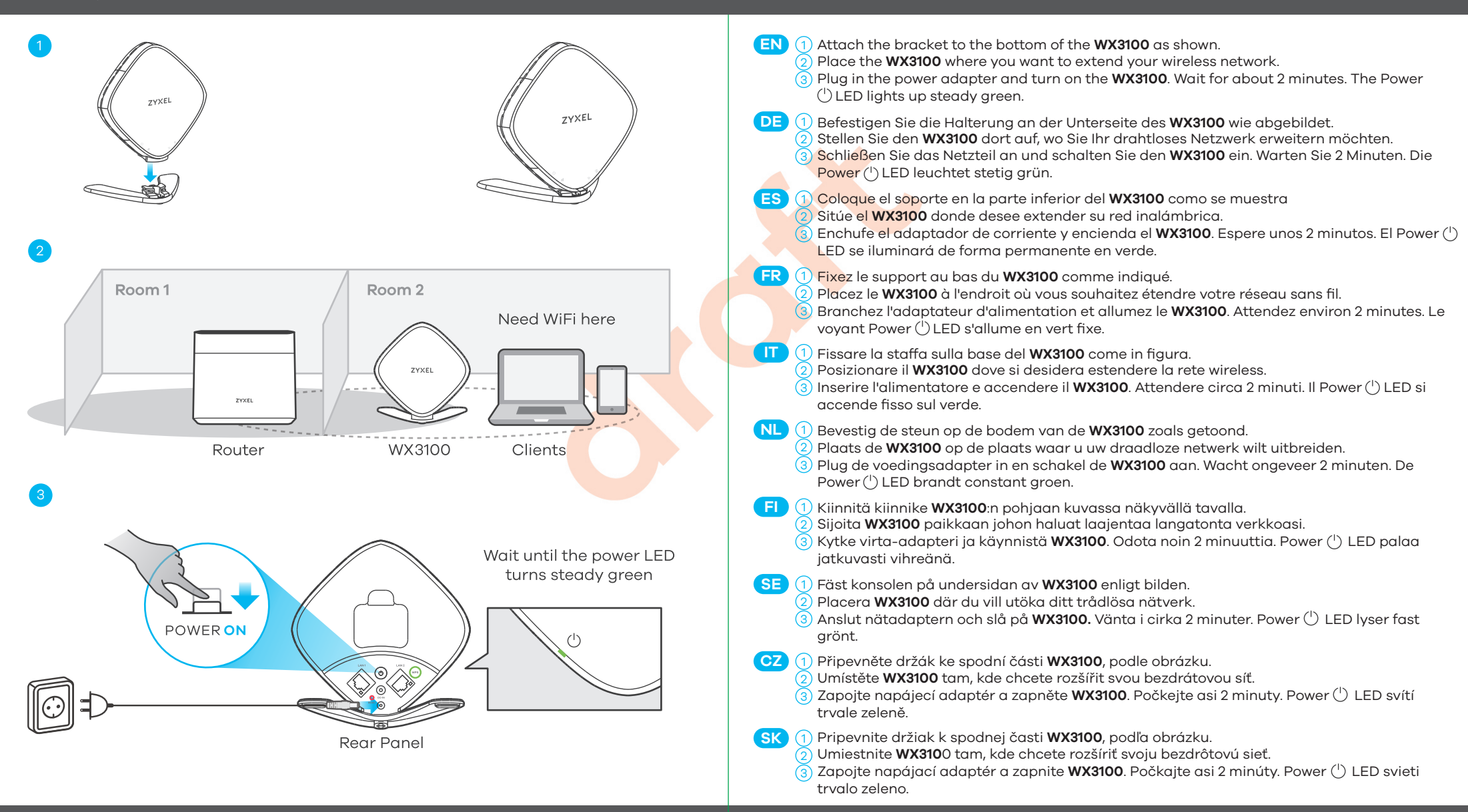

In this scenario, you have a Zyxel router that supports MPro Mesh. If you do not, go to MPro Mesh Network Scenario 1: With Non-MPro Mesh Router and Two WX3100s.

Note: To check if your Zyxel router supports MPro Mesh, scan the QR code in the last page to see the MPro Mesh Router supported list.

Note: To set up your WX3100 with the MPro Mesh app, scan the QR code in the last page.

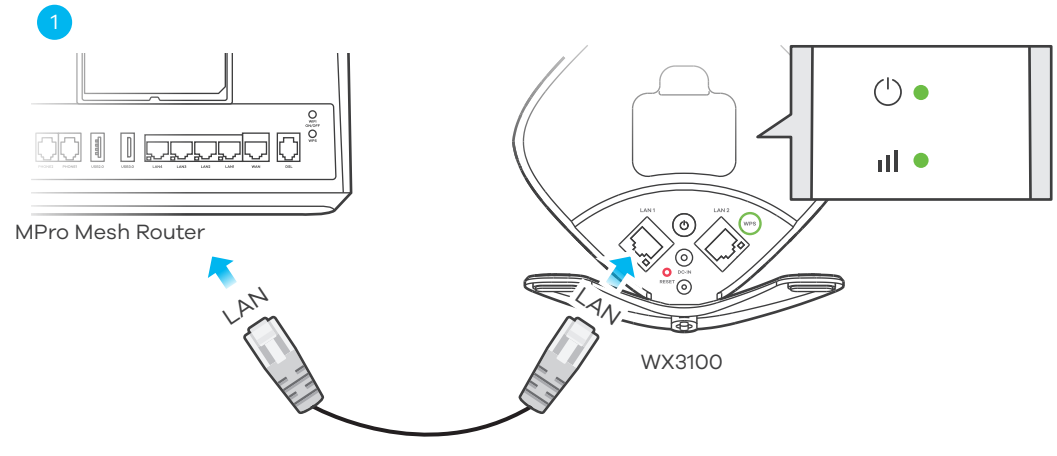

- LAN port. Wait until the **POWER** and **LINK** LEDs are steady green.
- Unplug the Ethernet and power cable from the WX3100.
- Place the WX3100 where you want to extend your WiFi network.
- (4) Plug in the power adapter. Make sure your **LINK** LED is steady green (preferred) or amber. For more details on the LEDs, please refer to the LED table.
  - Note: You do not need to plug in the Ethernet cable in this step.
- 5 To add more extender to your network, repeat from step 1.
- DE 🕦 Verwenden Sie das mitgelieferte Ethernet-Kabel, um den WX3100 LAN Port mit dem MPro Mesh Router LAN Port zu verbinden. Warten Sie, bis die POWER und LINK LEDs grün leuchten
  - (2)Trennen Sie das Ethernet- und Netzkabel vom WX3100.
  - Stellen Sie den WX3100 dort auf, wo Sie Ihr WiFi Netzwerk erweitern möchten.
  - Schließen Sie den Netzadapter an. Stellen Sie sicher, dass Ihre LINK LED grün oder orange leuchtet. Weitere Informationen über die LEDs finden Sie in der LED Tabelle.
  - Hinweis: In diesem Schritt müssen Sie das Ethernet-Kabel nicht einstecken
  - (5) Wiederholen Sie ab Schritt 1, um weitere Extender zu Ihrem Netzwerk hinzuzufügen.
- ES 🕧 Utilice el cable Ethernet incluido para conectar el puerto LAN del WX3100 al puerto LAN del MPro Mesh Router. Espere hasta que los LED POWER y LINK estén en verde fijo.
  - Desenchufe el cable de Ethernet y de alimentación del WX3100.
  - Coloque el WX3100 donde desee ampliar su red WiFi.
  - (4) Conecte el adaptador de corriente. Asegúrese de que el LED **LINK** esté fijo en verde o
  - ámbar Para más información sobre los I FD, consulte la tabla de I FD.
  - Nota: No es necesario que conecte el cable Ethernet en este paso.
  - (5) Para añadir más extensores a su red, repita desde el paso 1.

| 2            | LAN<br>Power<br>Power                                                                                                    | <ul> <li>(1) Utilisez le câble Ethernet fourni pour connecter le port LAN du WX3100 au port LAN du MPro Mesh Router. Attendez que les voyants LED POWER et LINK soient allumés en vert fixe.</li> <li>(2) Débranchez le câble Ethernet et le câble d'alimentation du WX3100.</li> <li>(3) Placez le WX3100 à l'endroit où vous souhaitez étendre votre réseau WiFi.</li> <li>(4) Branchez le câble d'alimentation. Assurez-vous que votre voyant LED LINK est allumé en vert ou ambre fixe. Pour plus de détails sur les voyants LED, veuillez vous référer au tableau des voyants LED.</li> <li>Remarque : Il n'est pas nécessaire de brancher le câble Ethernet à cette étape.</li> <li>(5) Pour ajouter d'autres extensions à votre réseau, répétez l'étape 1.</li> </ul> |
|--------------|----------------------------------------------------------------------------------------------------|----------------------------------------------------------------------------------------------------|
|              | WX3100<br>MPro Mesh<br>Router<br>Need WiFi here.                                                                                                    | <ol> <li>Usare il cavo Ethernet incluso per collegare la porta LAN del WX3100 alla porta LAN del<br/>MPro Mesh Router. Attendere che i LED POWER e LINK siano fissi sul verde.</li> <li>Staccare il cavo Ethernet e quello dell'alimentazione dal WX3100.</li> <li>Posizionare il WX3100 dove si desideria estendere la propria rete WiFi.</li> <li>Collegare l'alimentatore. Verificare che il LED LINK LED sia fisso sul verde o sul giallo. Per<br/>ulteriori dettagli sui LED, vedere la tabella dei LED.<br/>Nota: Per questo passaggio non serve collegare il cavo Ethernet.</li> <li>Per aggiungere altri ripetitori alla rete, ripetere dal punto 1.</li> </ol>                                                                                                    |
| 4            |                                                                                                    | <ul> <li>NL 1 Gebruik de bijgesloten Ethernetkabel om de LAN-poort van de WX3100 te verbinden met de LAN-poort van de MPro Mesh Router. Wacht tot de POWER en LINK LEDs constant groen zijn.</li> <li>2 Koppel de Ethernet- en stroomkabel van de WX3100 los.</li> <li>3 Plaats de WX3100 op de plek waar u uw draadloze netwerk wilt uitbreiden.</li> <li>4 Sluit de voeding aan. Zorg ervoor dat uw LINK LED constant groen of amber is. Voor verdere details over de LEDs, raadpleeg de LED-tabel.</li> <li>Opmerking: Voor deze stap hoeft u geen Ethernetkabel in te pluggen.</li> <li>5 Om meer verlengers aan uw netwerk toe te voegen, herhaal vanaf stap 1.</li> </ul>                                                                                              |
| $\bigcirc$   | WX3100                                                                                                    | <ul> <li>Fi 1 Liitä WX3100-tukiaseman LAN-portti MPro Mesh Router -reitittimen LAN-porttiin laitteen mukana toimitetulla Ethernet-kaapelilla. Odota, kunnes POWER- ja LINK-merkkivalot palavat vihreinä.</li> <li>(2) Irrota Ethernet-kaapeli ja virtajohto WX3100-tukiasemasta.</li> <li>(3) Aseta WX3100 paikkaan, johon haluat laajentaa langatonta verkkoa.</li> <li>(4) Kytke virta verkkolaitteeseen. Varmista, että LINK-merkkivalo palaa vihreänä tai keltaisena. Lisätietoja merkkivaloista on merkkivalotaulukossa.</li> <li>Huomautus: Ethernet-kaapelia ei tarvitse kytkeä tässä vaiheessa.</li> <li>(5) Voit lisätä verkkoon tukiasemia toistamalla vaiheesta 1 alkaen.</li> </ul>                                                                              |
| Power        | Green       On - Power is on or the MPro Mesh configuration process is done.         Blinking - The WX3100-2 is starting up or under the MPro Mesh configuration process.         Red       On - The WX3100-2 detects a system error.         Blinking (Fast) - The WX3100-2 is upgrading firmware.         Blinking (Slow) - The Easy Mesh process has failed | <ul> <li>SE 1 Använd den medföljande Ethernet-kabeln för att ansluta WX3100 LAN-port till MPro Mesh<br/>Router LAN-port. Vänta tills lysdioderna POWER och LINK lyser med fast grönt sken.</li> <li>2 Dra ur Ethernet-kabeln och strömsladden från WX3100.</li> <li>3 Placera WX3100 där du vill utöka ditt WiFi-nätverk.</li> <li>4 Koppla in strömadaptern. Se till att lysdioden LINK lyser med ett fast grönt eller gult sken.<br/>För mer information om lysdioderna, se lysdiodstabellen.</li> <li>Obs! Du behöver inte ansluta Ethernet-kabeln i detta steg.</li> <li>5 Upprepa steg 1 för att lägga till fler förlängare till nätverket.</li> </ul>                                                                                                    |
| Link         | With Wireless Connection         Green       On - The WiFi connection to the WX3100-1 is good.         Amber       On - The signal is too strong. Suggest moving the WX3100-2 away from the WX3100-1.         Red       On - The signal is too weak. Move the WX3100-2 closer to the WX3100-1.                                                                 | <ul> <li>OZ</li> <li>1 Pomocí přiloženého ethernetového kabelu připojte LAN port WX3100 k LAN portu MPro<br/>Mesh routeru. Počkejte, až budou LED diody POWER a LINK svítit zeleně.</li> <li>2 Odpojte ethernetový a napájecí kabel od WX3100.</li> <li>3 Umístěte WX3100 tam, kde chcete rozšířit svou WiFi síť.</li> <li>4 Zapojte napájecí adaptér. Ujistěte se, že LED dioda LINK svítí zeleně (preferováno) nebo<br/>oranžově.</li> <li>Další podrobnosti o LED najdete v LED tabulce.</li> <li>Poznámka: V tomto kroku nemusíte zapojovat ethernetový kabel.</li> <li>6 Chcete-li do sítě přidat další extender, opakujte postup od kroku 1.</li> </ul>                                                                                                    |
| ((î•<br>WiFi | With Wired Connection         Green       On - The Ethernet cable is connected to the WX3100-2 LAN port.         Green       On - 2.4G/5G WiFi is ready.         Blinking       - The WX3100-2 is transmitting/receiving WiFi data.         —       Off - 2.4G/5G WiFi is disabled.                                                                            | <ul> <li>SK 1 Pomocou priloženého ethernetového kábla pripojte LAN port WX3100 k LAN portu MPro<br/>Mesh routeru. Počkajte, kým budú LED diódy POWER a LINK svietiť zeleno.</li> <li>2 Odpojte ethernetový a napájací kábel od WX3100.</li> <li>3 Umiestnite WX3100 tam, kde chcete rozšíriť svoju WiFi sieť.</li> <li>4 Zapojte napájací adaptér. Uistite sa, že LED dióda LINK svieti zeleno (preferované) alebo<br/>oranžovo.</li> <li>Ďalšie podrobnosti o LED nájdete v LED tabuľke.</li> <li>Poznámka: V tomto kroku nemusíte zapájať ethernetový kábel.</li> <li>§ Ak chcete do siete pridať ďalší extender, opakujte postup od kroku 1.</li> </ul>                                                                                                    |
| (j)<br>WPS   | Amber Blinking - The WPS is in process.<br>Off - The WPS process is done.                                                                                                    |                                                                                                    |

## MPro Mesh Network Scenario 2: With Non-MPro Mesh Router and Two WX3100s

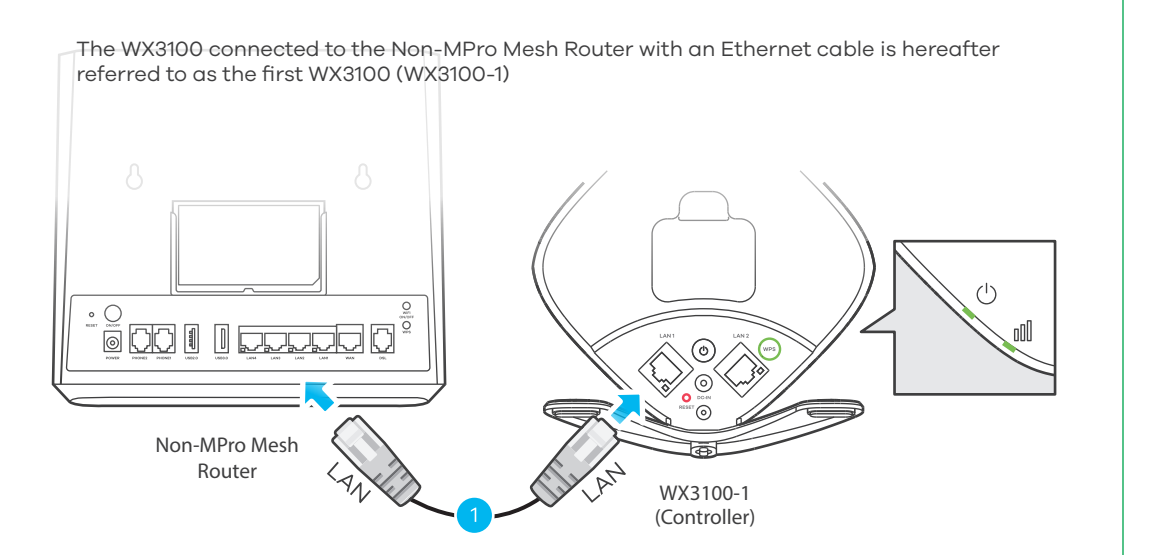

Use the included Ethernet cable to connect the first WX3100 (WX3100-1) LAN port to the Non-MPro Mesh Router LAN port. Wait until the POWER and LINK LEDs are steady green.
 Place the second WX3100 (WX3100-2) where you want to extend your WiFi network.
 Wait until the POWER and LINK LEDs on WX3100-2 are steady green (preferred) or amber to indicate that the auto-pairing is done. Move the WX3100-2 closer to the WX3100-1 if the LINK LED is red.

4 Scan the QR code at the last page to install the MPro Mesh App to manage your **WX3100-1**.

- DE (1) Verwenden Sie das mitgelieferte Ethernet-Kabel, um den ersten WX3100 (WX3100-1) LAN Port mit dem Non-MPro Mesh Router LAN Port zu verbinden. Warten Sie, bis die POWER und LINK LEDs grün leuchten

  - 2 Stellen Sie den zweiten WX3100 (WX3100-2) dort auf, wo Sie Ihr WiFi Netzwerk erweitern möchten.
  - ③ Warten Sie, bis die **POWER** und **LINK** LEDs am **WX3100-2** grün (bevorzugt) oder gelb leuchten, um anzuzeigen, dass die automatische Kopplung abgeschlossen ist. Bringen Sie den **WX3100-2** näher an den **WX3100-1**, wenn die **LINK** LED rot leuchtet.
  - (4) Scannen Sie den QR-Code auf der letzten Seite, um die MPro Mesh App zur Verwaltung Ihres **WX3100-1** zu installieren.
- (1) Utilice el cable Ethernet incluido para conectar el primer puerto LAN del WX3100 (WX3100-1) al puerto LAN del Non-MPro Mesh Router. Espere hasta que los LED POWER y
   (2) LINK estén en verde fijo.
  - Coloque el segundo **WX3100 (WX3100-2**) donde desee ampliar su red WiFi.
  - (3) Espere hasta que los LED de POWER y LINK del WX3100-2 se enciendan en verde fijo (recomendado) o en ámbar para indicar que el autoemparejamiento se ha completado.
  - Coloque el WX3100-2 más cerca del WX3100-1 en caso de que el LED de LINK esté en rojo.
  - Coloque el WX3100-2 mas cerca del WX3100-1 en caso de que el LED de LINK este en ra Escanee el código QR de la última página para instalar la aplicación MPro Mesh para administrar el WX3100-1.
- (FR) (1) Utilisez le câble Ethernet fourni pour connecter le premier port LAN du WX3100 (WX3100-1) au port LAN du Non-MPro Mesh Router. Attendez que les voyants LED POWER et LINK soient allumés en vert fixe.
  - 2 Placez le deuxième WX3100 (WX3100-2) à l'endroit où vous souhaitez étendre votre réseau WiFi.
  - (3) Attendez que les voyants LED POWER et LINK du WX3100-2 soient allumés en verts (de préférence) ou orange fixe pour indiquer que l'appairage automatique est terminé. Rapprochez le WX3100-2 du WX3100-1 si le voyant LINK est rouge.
  - (4) Scannez le code QR à la dernière page pour installer l'application MPro Mesh pour gérer votre **WX3100-1**.

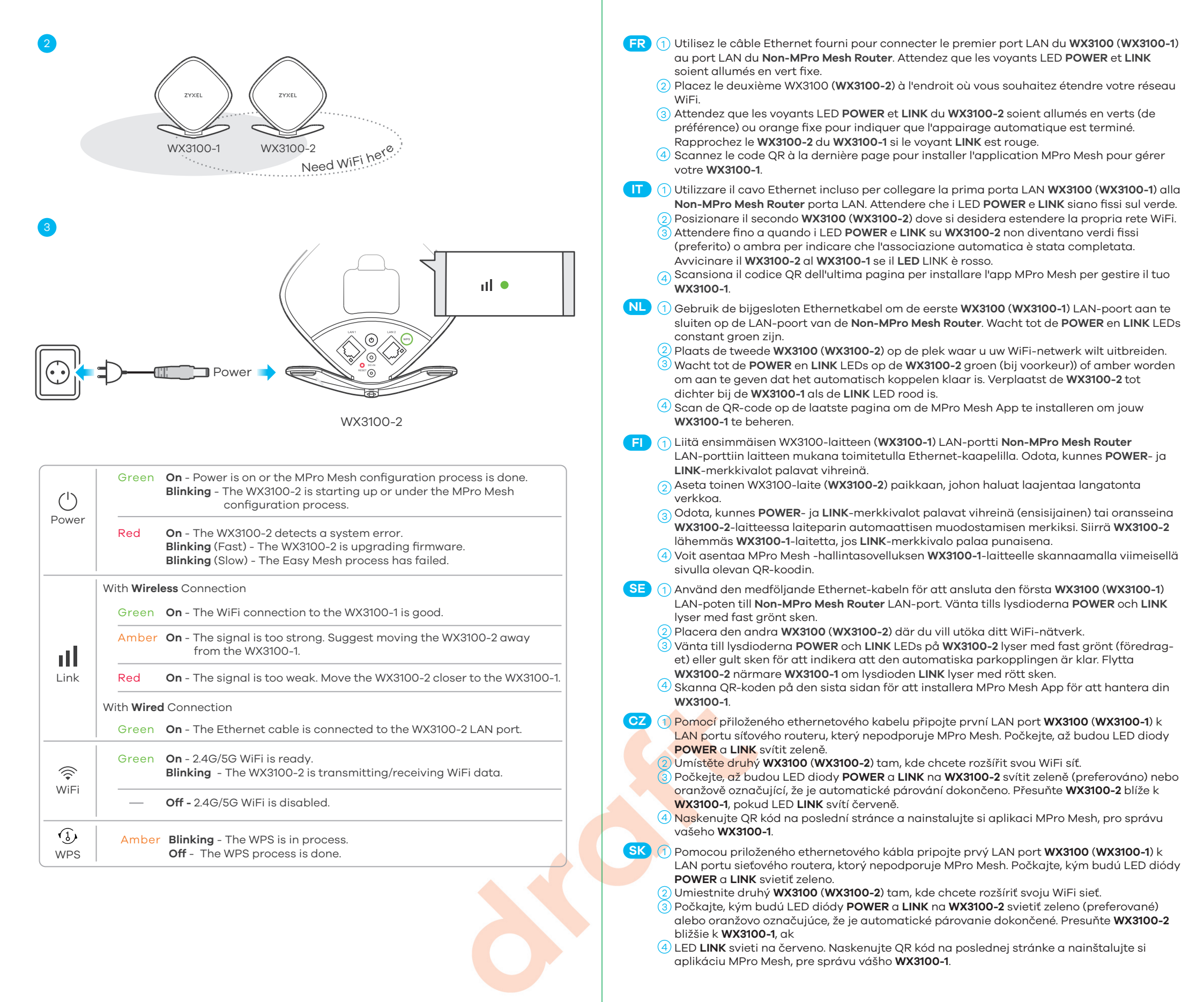

# Managing Your WX3100 Using the MPro Mesh App

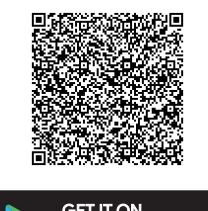

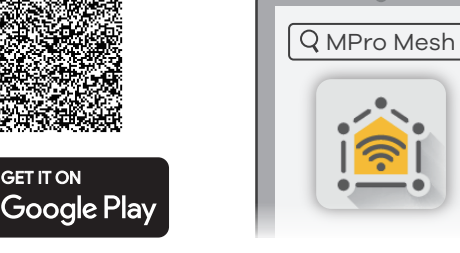

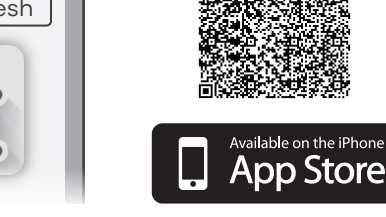

Download the **MPro Mesh app** to manage your WX3100. Note: To manage your Mesh network, connect the MPro Mesh app to the Controller (WX3100-1 in

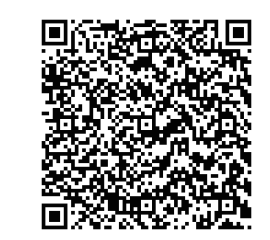

Scan this QR code to see a list of Zyxel devices that support MPro Mesh.

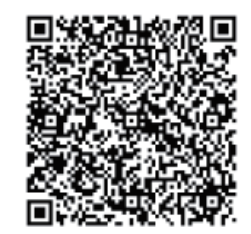

Scan this OR code to see steps for setting up your WX3100 with the MPro Mesh app

Scenario 1 or MPro Mesh Router in Scenario 2).